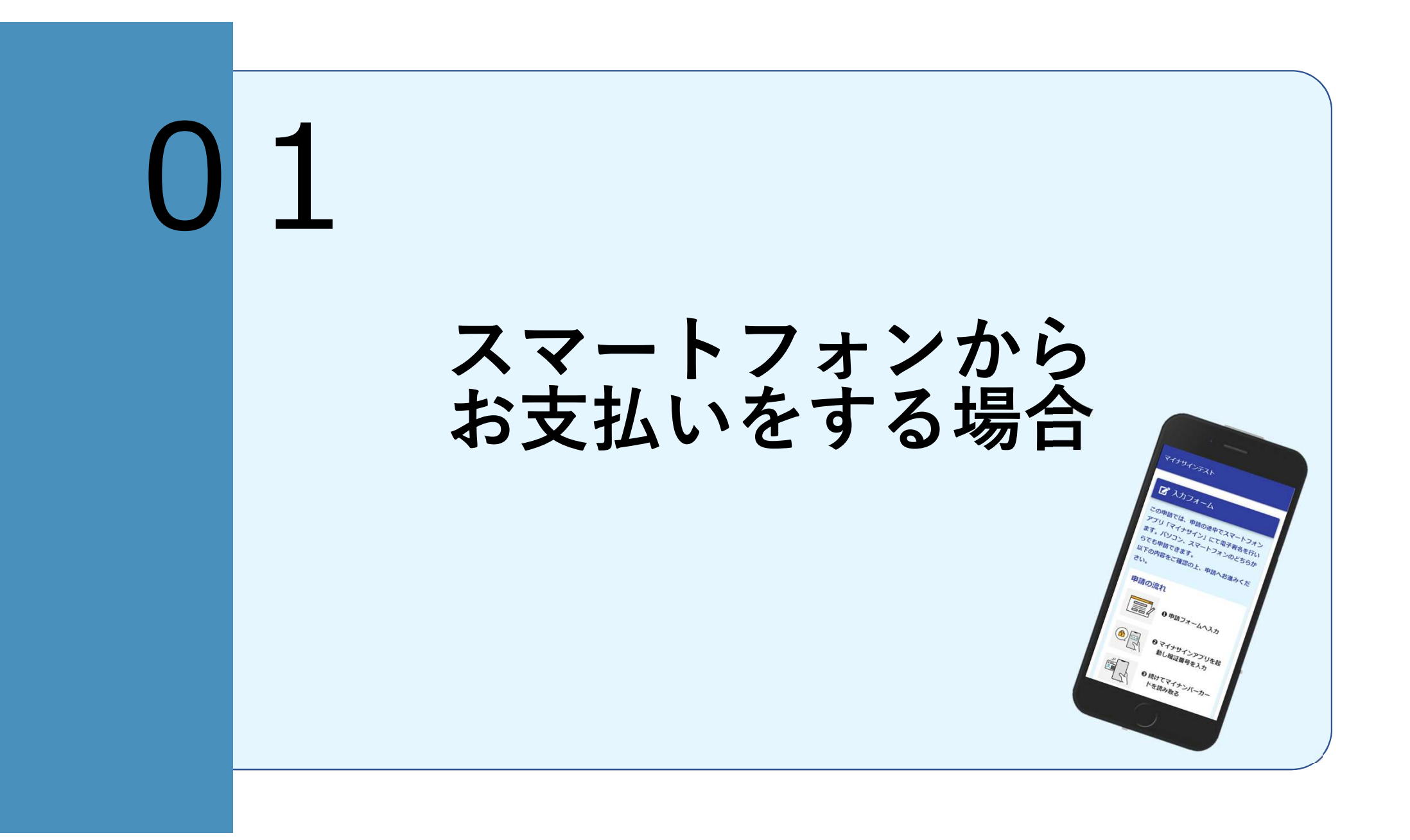

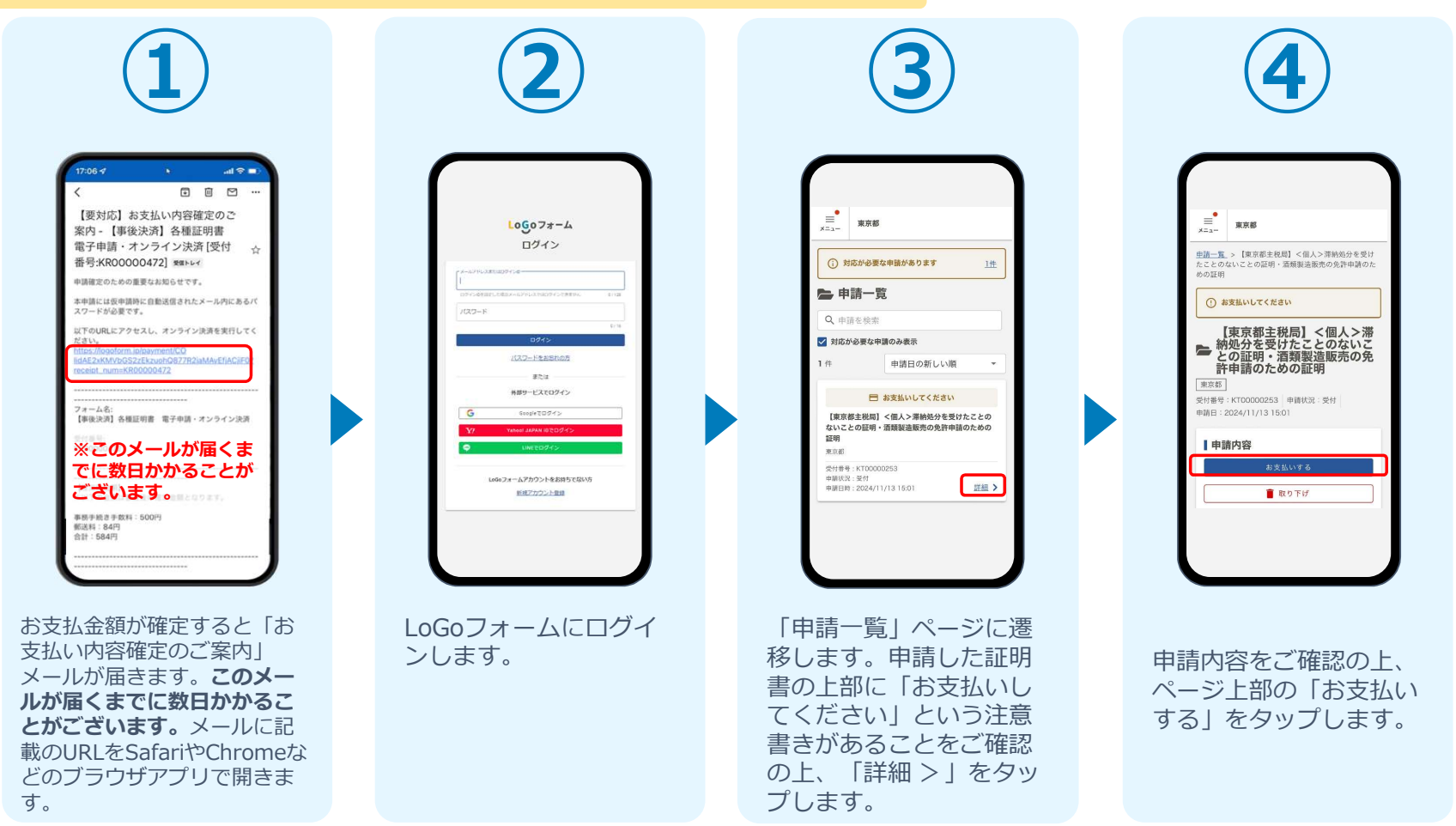

#### 🛕 「お支払い内容確定のご案内」メールが届いてから7日以内にお支払いください。

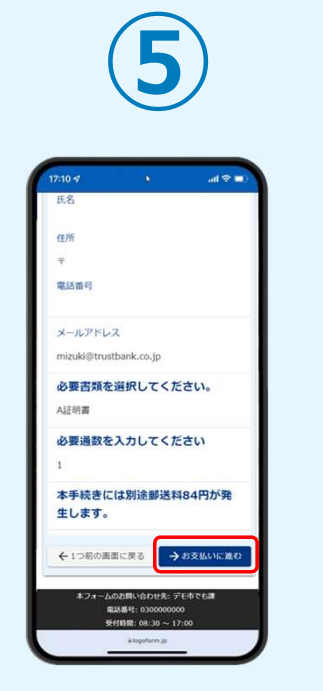

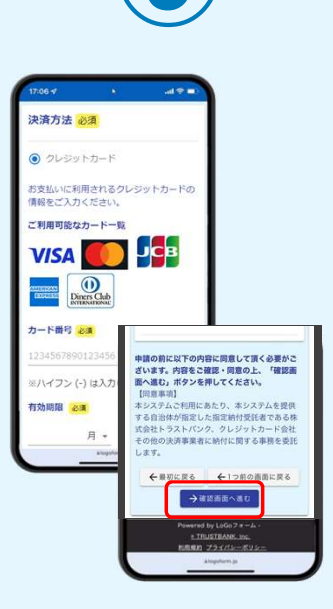

申請内容・お支払い金額等 を確認し、ページ最下部の 「お支払いに進む」をタッ プします。 クレジットカード情報を 入力し、ページ最下部の 「確認画面へ進む」を タップします。

| (                           | 7                                                   | )                 |
|-----------------------------|-----------------------------------------------------|-------------------|
| :06 <b>√</b>                | 6                                                   | (■ \$ In.         |
| 決済情報                        |                                                     |                   |
| 央済方法<br>クレジットカー             | -×                                                  |                   |
| カード番号<br>4000 <sup>00</sup> | 0                                                   |                   |
| 有効開設<br>2024年1月             |                                                     |                   |
| 支払い回数                       |                                                     |                   |
| ←最初に買う                      | 6 <del>(</del> 1つ願名<br>→決済する                        | の画面に戻る            |
| Pow                         | ared by LoGoフォーム<br>● TRUSTBANK Inc.<br>現約 プライバシーポリ | 4+<br>1 <u>2-</u> |
| ぁあ                          | ≣logoform.jp                                        | C                 |
|                             | ۵                                                   | 0 0               |

確認画面が表示されるの で、内容に問題がないか を確認します。 確認が完了したら、 「決済する」をタップし ます。

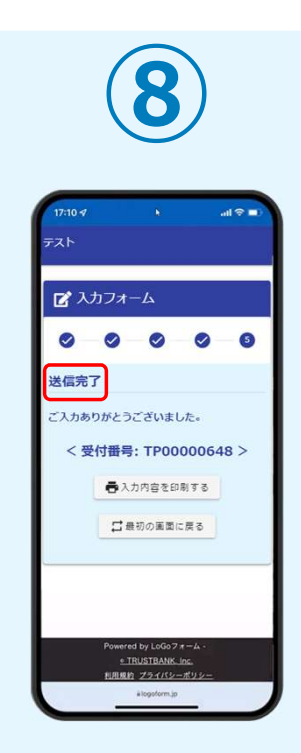

「送信完了」と表示され ていることを確認します。 手順は以上で終了です。

#### 🛕 「お支払い内容確定のご案内」メールが届いてから7日以内にお支払いください。

| 17:06 🕫                                                                                                    | 0                                                                 |                                                                                          |                             | all 🗟                         | -             |
|----------------------------------------------------------------------------------------------------|-------------------------------------------------------------------|------------------------------------------------------------------------------------------|-----------------------------|-------------------------------|---------------|
| <                                                                                                    |                                                                   | ₽                                                                                        |                             |                               | ••            |
| <ul> <li>モデ中語・オン<br/>番号:KR000000</li> <li>申請確定のための重要</li> <li>本申請には仮申請時に<br/>スワードが必要です。</li> <li>以下のURLにアクセス<br/>ださい。</li> <li>https://nogef.cm.info</li> <li>gidAE2x4KNVbSG22E</li> <li>reseigt_numeKR000</li> </ul> | 472] 3<br>472] 3<br>に自動送信<br>にし、オン<br>aymenti<br>kzuohO<br>200472 | <ul> <li>一次連<br/>構体レイ</li> <li>・せです</li> <li>・うイン</li> <li>CQ</li> <li>S77R25</li> </ul> | 1 [文<br>メール<br>決済を<br>aMAy1 | rJ<br>内にあ<br>実行し<br>EfiACijiF | ☆<br>るパ<br>てく |
| 7ォーム名:<br>[事後決済] 各種証明<br>※このメ                                                                                                    | 唐 電子<br>一 <b>儿</b>                                                | +)<br>中)<br>・)<br>が                                                                      | オンラ<br>届                    | न्र्र<br><b>र व</b>           | ă<br>F        |
| でに数日                                                                                                    | かカ                                                                | る                                                                                        | 2                           | とた                            | Ņ             |

お支払金額が確定すると「お 支払い内容確定のご案内」 メールが届きます。このメー ルが届くまでに数日かかるこ とがございます。メールに記 載のURLをSafariやChromeな どのブラウザアプリで開きま す。

|                               | )         |
|-------------------------------|-----------|
|                               |           |
| L0G07#-4                      |           |
| 0717                          |           |
| S-67952820004046-             |           |
| 071348880.5488-67163740913788 | 0%. B+128 |
| 1029-F                        |           |
|                               | 8256      |
| 1000-F885005                  |           |
| 27.H                          |           |
| 外部サービスでログイン                   |           |
| G GoogleTDØX>                 |           |
| YADOOL JAPAN ID CO 945        |           |
| <ul> <li>INCEDIÓNS</li> </ul> |           |
| 1400 74-6 2001 - 5.6 2355     | r824/8    |
| 新成プカワント登録                     |           |

LoGoフォームにログイ ンします。

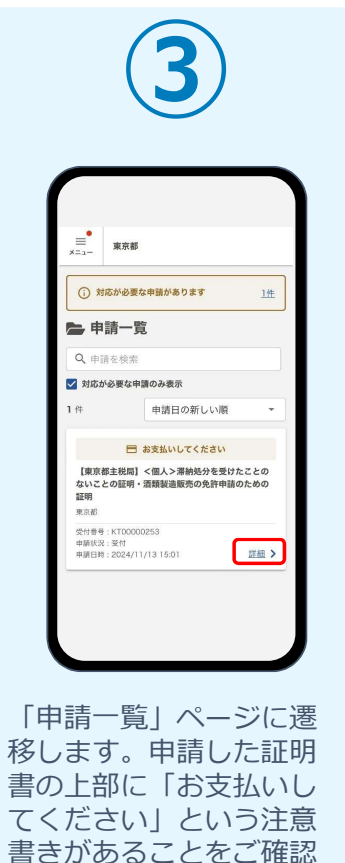

の上、「詳細 > | をタッ

プします。

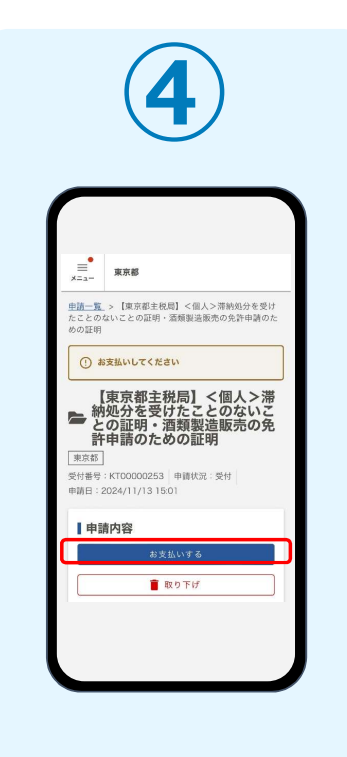

申請内容をご確認の上、 ページ上部の「お支払い する」をタップします。 申請内容・お支払い金額等 を確認し、ページ最下部の 「お支払いに進む」をタッ プします。

🛕 「お支払い内容確定のご案内」メールが届いてから7日以内にお支払いください。

|                                              | 0                                                                            |
|----------------------------------------------|------------------------------------------------------------------------------|
| 17:06 🖋                                      | (* al 🕈 🔳                                                                    |
| 決済方法 必須                                      |                                                                              |
| ○ クレジットカー                                    | - 15                                                                         |
| PayPay                                       |                                                                              |
| PayPay                                       | y                                                                            |
| <ul> <li>「PayPay残高」と<br/>お支払いが可能で</li> </ul> | :「PayPayあと払い」での<br>す。                                                        |
| <ul> <li>PayPayの画面が表<br/>支払いを完了して</li> </ul> | i示されてから5分以内にお<br>ください。                                                       |
| <ul> <li>シークレットブラ・<br/>ド、アプリ内ブラ・</li> </ul>  | 95                                                                           |
| ん。<br>PayPayでのお支払い                           | 申請の前に以下の内容に同意して頂く必要が<br>ざいます。内容をご確認・同意の上、「確認書<br>面へ進む」ボタンを押してください。<br>【同意事語】 |
| Powered by<br>=_TBL                          | 本システムご利用にあたり、本システムを提供<br>する自治体が指定した指定納付受託者である                                |
| ELECTION 2                                   | スエセトラストパング、グレングトガード登行<br>その他の決済事業者に続付に関する事務を委訂<br>します。                       |
|                                              | ← 最初に厚み<br>→ 彼認画面へ進む                                                         |
|                                              | Powered by LoGo 7 + - L -<br>+ ITRUSTANK. Inc.<br>HIMMEN 70 (1)              |
|                                              | Annual Statistics and Statistics                                             |

決済方法「PayPay」を 選択し、ページ最下部の 「確認画面へ進む」を タップします。

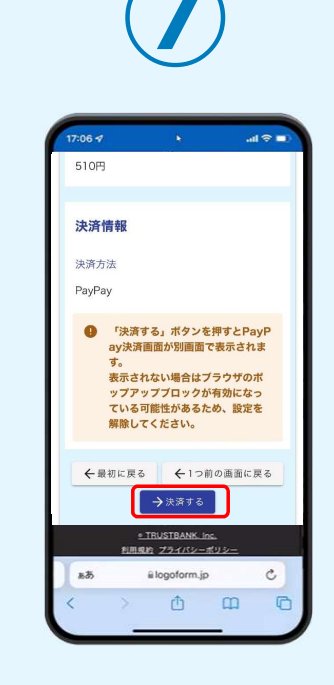

確認画面が表示されるの で、内容に問題がないか を確認します。 確認が完了したら、 「決済する」をタップし ます。

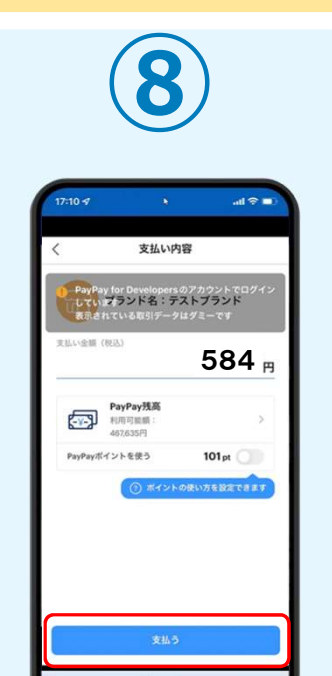

PayPayアプリへ自動で 画面が遷移します。金額 は自動で反映され、ここ での変更はできません。 内容を確認し「支払う」 をタップします。

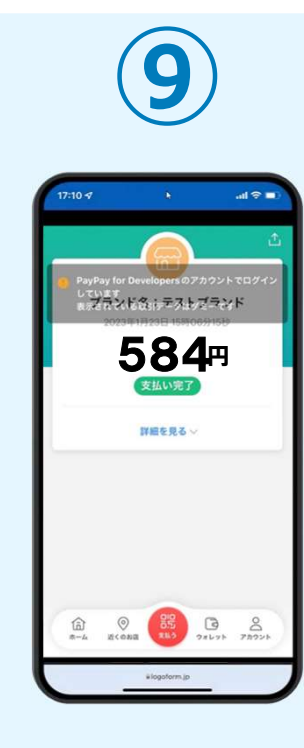

PayPayアプリで支払い 完了画面が表示されます。

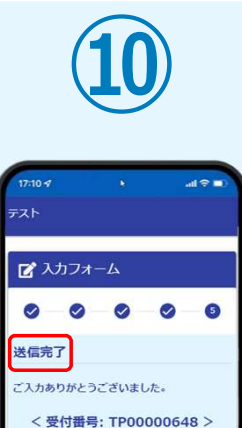

入力内容を印刷する

□最初の画面に戻る

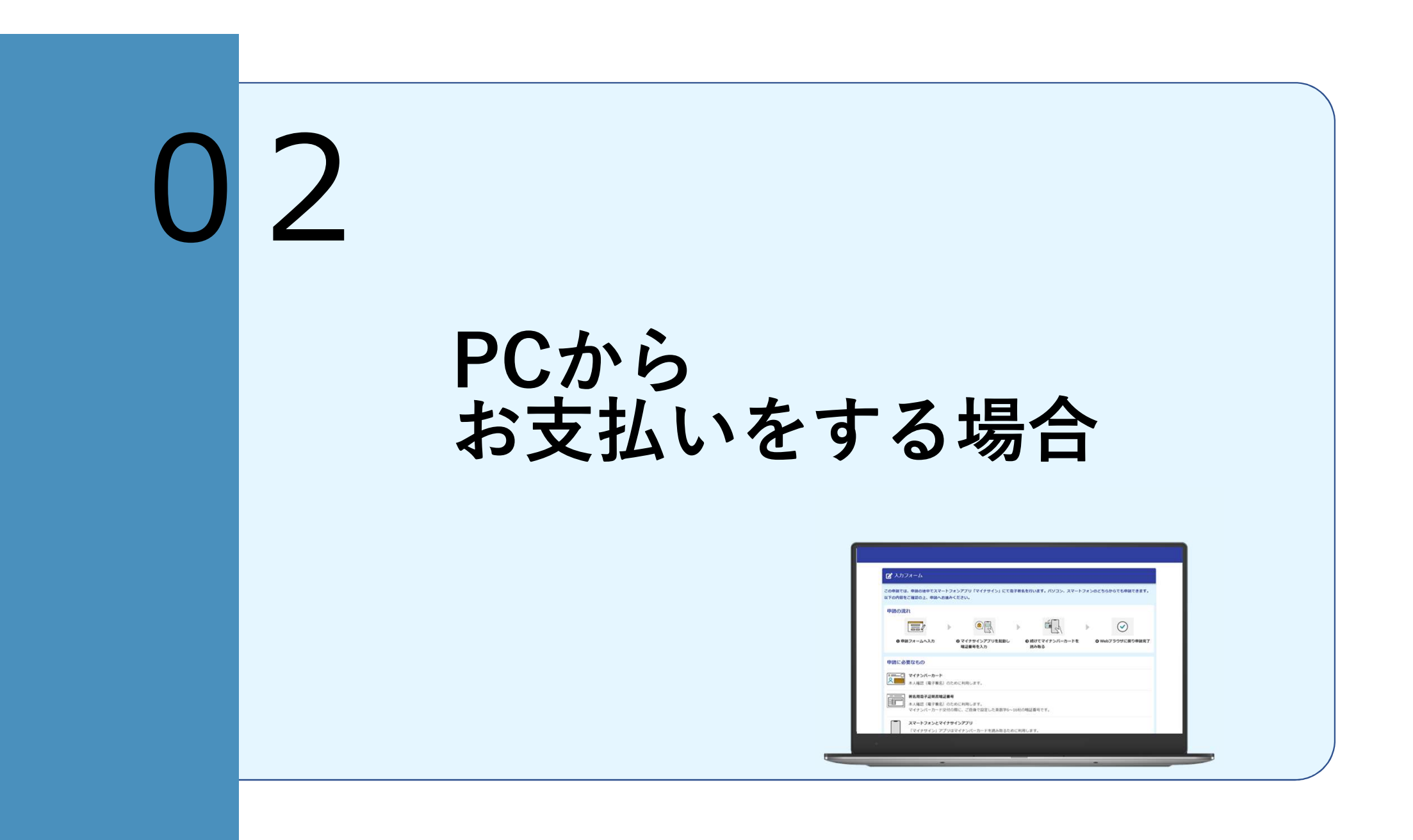

| 1                                                                                                    | 2                     | 3                                                                                                    | 4                                                                                                    |
|----------------------------------------------------------------------------------------------------|-----------------------|----------------------------------------------------------------------------------------------------|----------------------------------------------------------------------------------------------------|
| Policy お だな払い viere 確正のここを行く ( 甲板決消 ) 各種経研育 電子中语・オ<br>- クイン決消 ( 伊付 町やXROOOOOOO) ・ 単本活体: Memorial<br>Policy - Alexandre Alexandre Alexa | ISBN 1475             | D ABANADAN<br>B 28842401 (48.) SANGHERYICZ LOGUNZ COMIII - SENIGARION, PRODUCOSU<br>SENIGRA SANGHERYICZ LOGUNZ COMIII - SENIGRAFIO, PRODUCOSU<br>SENIGRA SANGHERYICZ LOGUNZ COMIII - SENIGRAFIO, PRODUCOSU<br>SENIGRA SANGHERYICZ LOGUNZ COMIII - SENIGRAFIO, PRODUCOSU<br>SENIGRA<br>SANGHERYICZ LOGUNZ AND AND AND AND AND AND AND AND AND AND | プレーレー         ● 201812.2)         ● RE         ● FT           マトンマームの合われています。ご確認いただきお前向いなければかい思いでください。         ● FT         ● FT         ● FT           マトンマームの合われています。ご確認いただきお前向いなければかい思いでください。         ● FT         ● FT         ● FT           マームファレイ         ● FT         ● FT         ● FT         ● FT           マームファレイ         ● FT         ● FT         ● FT         ● FT         ● FT           マームファレイ         ● FT         ● FT |
| PC                                                                                                    | PC                    | PC                                                                                                    | PC                                                                                                    |
| お支払金額が確定すると<br>「お支払い内容確定のご案<br>内」メールが届きます。こ<br>のメールが届くまでに数日<br>かかることがございます。<br>メールに記載のURLを押し<br>て開きます。                                                                                                    | LoGoフォームにログイ<br>ンします。 | 申請内容をご確認の上、<br>ページ上部の「お支払い<br>する」をクリックします。                                                                                                    | お支払い金額等を確認し、<br>ページ最下部の「お支払<br>いに進む」をクリックし<br>ます。                                                                                                    |

| 5                                                                                                    | 6                                                                                                    | 7                                                                                                 |
|----------------------------------------------------------------------------------------------------|----------------------------------------------------------------------------------------------------|---------------------------------------------------------------------------------------------------|
|                                                                                                    |                                                                                                    | (年記2月 6月2日日 日7943-34293-7597)<br>② 4月4日23-6人<br>0.55 ① 1月91日 ② 3月9日3.55 ① 4日 ① 17<br>単数17<br>単数17 |
| 1234/5-0-164           1234/5-000           1234/5-000           1234/5-000           1234/5-000           1234/5-000           1234/5-000           1234/5-000           1234/5-000           1234/5-000           1234/5-000           1234/5-000           1234/5-000           1234/5-000           1234/5-000           1234/5-000           1234/5-000           1234/5-000           1234/5-000           1234/5-000           1234/5-000           1234/5-000           1234/5-000           1234/5-000           1234/5-000           1234/5-000           1234/5-000           1234/5-000           1234/5-000           1234/5-000           1234/5-000           1234/5-000           1234/5-000           1234/5-000           1234/5-000           1234/5-000           1234/5-000           1234/5-000           1234/5-000           1234/5-000           1234/5-000           1234/5-000           1234/5-000 | () - Far and a construction (0.0)<br>H (2014)<br>H (2014) | 42 - JANR STOR F19 F14<br>Barts common<br>Manual (19 F in<br>Barts)<br>B Totology, Br             |
| PC<br>クレジットカード情報を<br>入力し、ページ最下部の                                                                                                    | <b>PC</b><br>確認画面が表示されるの<br>で、内容に問題がないか                                                                                                    | <b>PC</b><br>「送信完了」と表示され<br>ていることを確認します。                                                          |
| 「確認画面へ進む」をクリックします。                                                                                                    | を確認します。<br>確認が完了したら、「決<br>済する」をクリックしま<br>す。                                                                                                    | 手順は以上で終了です。                                                                                       |

| 1                                                                                                    | 2                     | 3                                          | 4                                                                                                    |
|----------------------------------------------------------------------------------------------------|-----------------------|--------------------------------------------|----------------------------------------------------------------------------------------------------|
| (数45) お支払いが容徴なのご気から (事後次方) 各様は明真 電子中点・オ<br>(力・)スパ (役付前号) X ののののでいた。 新生いた 新生いた 新生いた 新生いた 新生いた 新生いた 新生いた 新生いた |                       |                                            | アメウ         ● *###         ● ####         ● ####         ● ###         ● ###         ● ###         ● ###         ● ###         ● ###         ● ###         ● ###         ● ###         ● ###         ● ###         ● ###         ● ###         ● ###         ● ###         ● ###         ● ###         ● ###         ● ###         ● ###         ● ###         ● ###         ● ###         ● ###         ● ###         ● ###         ● ###         ● ###         ● ###         ● ###         ● ###         ● ###         ● ###         ● ###         ● ###         ● ###         ● ###         ● ###         ● ###         ● ###         ● ###         ● ###         ● ###         ● ###         ● ###         ● ###         ● ###         ● ###         ● ###         ● ###         ● ###         ● ###         ● ###         ● ###         ● ###         ● ###         ● ###         ● ###         ● ###         ● ###         ● ###         ● ###         ● ###         ● ###         ● ###         ● ###         ● ###         ● ###         ● ###         ● ###         ● ###         ● ###         ● ###         ● ###         ● ###         ● ###         ● ###         ● ###         ● ###         ● ###         ● ###         ● ###         ● ###         ● ### |
| PC                                                                                                    | PC                    | PC                                         | PC                                                                                                    |
| お支払金額が確定すると<br>「お支払い内容確定のご案<br>内」メールが届きます。こ<br>のメールが届くまでに数日<br>かかることがございます。<br>メールに記載のURLを押し<br>て開きます。      | LoGoフォームにログイ<br>ンします。 | 申請内容をご確認の上、<br>ページ上部の「お支払い<br>する」をクリックします。 | お支払い金額等を確認し、<br>ページ最下部の「お支払<br>いに進む」をクリックし<br>ます。                                                                                                    |

| 5                                                                                                    | 6                                                                                                    | 7                                                                                                    | 8                                                                                     |
|----------------------------------------------------------------------------------------------------|----------------------------------------------------------------------------------------------------|----------------------------------------------------------------------------------------------------|---------------------------------------------------------------------------------------|
| SXXLLABR           Bill BROTH         SOUT           Bill BROTH         SOUT           RADER (RL)         SOUT           RADER (RL)         SOUT           RADER (RL)         SOUT           Provide Do-F            Invariant            Provide Do-F            Invariant            Provide Do-F            Invariant            Provide Do-F            Invariant            Provide Do-F            Invariant            Provide Do-F            Invariant            Provide Do-F            Invariant            Provide Do-F            Invariant            Invariant            Invariant            Invariant            Invariant            Invariant            Invariant            Invariant            Invariant            Invariant            Invariant | 建築商業を入りしてください。           ・           ・           ・           ・           ・           ・           ・           ・           ・           ・           ・           ・           ・           ・           ・           ・           ・           ・           ・           ・           ・           ・           ・           ・ | DSDFR: SZLÍSSE     NUME     NUME     Num     Num     Num     Num | 17210タ ・ ・・・・・・・・・・・・・・・・・・・・・・・・・・・・・・・・・・                                           |
| Demoi<br>Subsysty - trait deductive data with the trait to state that the state state                                                                                                    | Pro-Landard Ford                                                                                                    | ter (for (or - double)                                                                                                    | ① ポイントの決い方を設まてまます<br>支払う a logators.jp                                                |
| PayPayを選択し、ペー<br>ジ最下部の「確認画面へ<br>進む」をクリックします。                                                                                                    | 確認画面が表示されるの<br>で、内容に問題がないか<br>を確認します。<br>確認が完了したら、<br>「決済する」をクリック<br>します。                                                                                                    | 自動で画面が切り替わり<br>ます。スマートフォンか<br>らPayPayアプリでQR<br>コードを読み込むか、<br>PayPayに登録した携帯<br>番号でログインをします。                                                                                                    | PayPayアプリへ自動で<br>画面が遷移します。金額<br>は自動で反映され、ここ<br>での変更はできません。<br>内容を確認し「支払う」<br>をタップします。 |

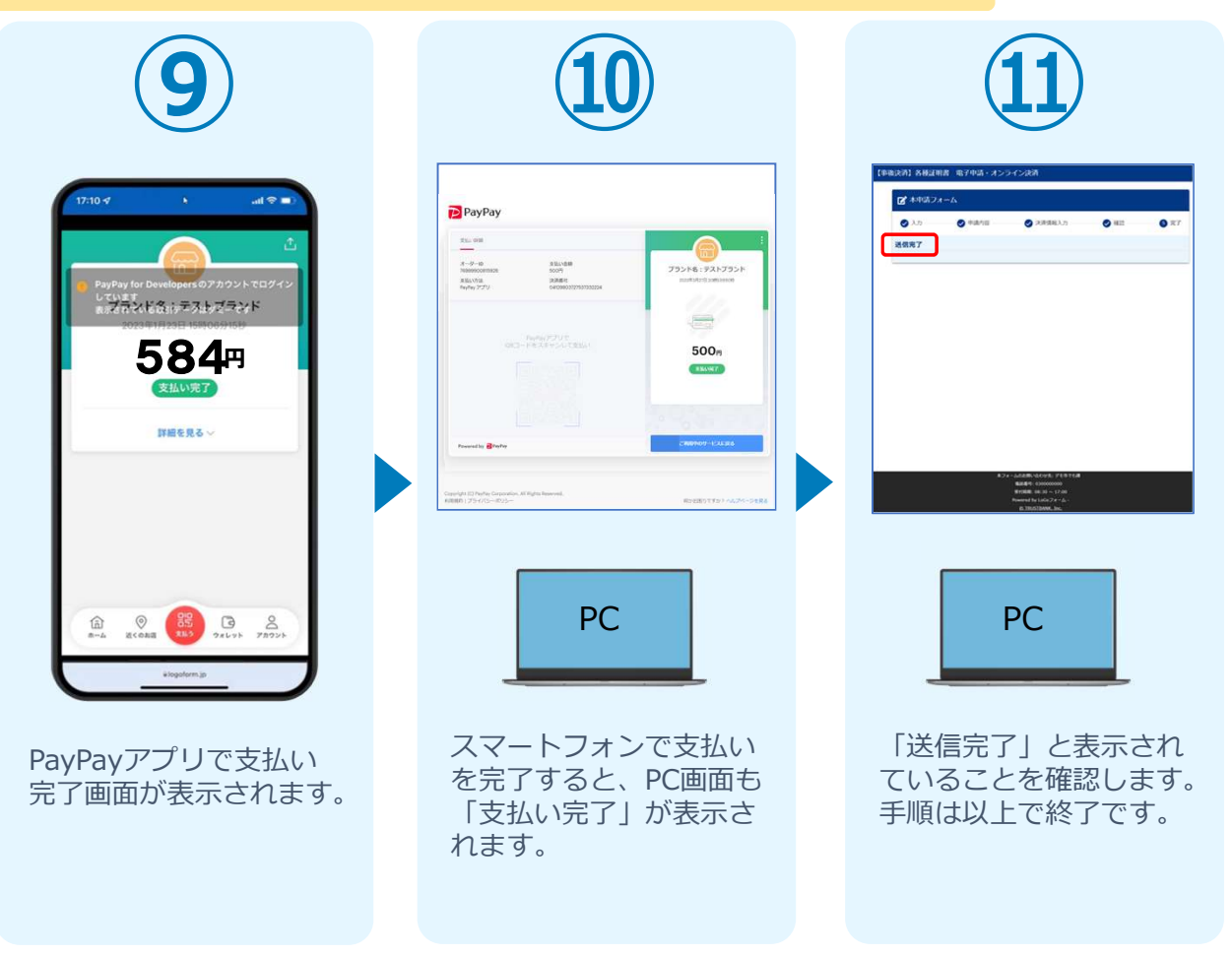